# Udligning på linjeniveau i Navision Stat

05-03-2014/version 1.1/ Jytte Michelsen

## Indhold

| Indhold1                                                           |
|--------------------------------------------------------------------|
| Generelt1                                                          |
| Arbejdsgange1                                                      |
| 1: Udligning af betaling som dækker hele opkrævningen2             |
| 2: Udligning af betaling som kun delvist dækker opkrævningen (1) 2 |
| 3: Udligning af betaling som kun delvist dækker opkrævningen (2) 3 |
| 4: Udligning af kreditnota som modsvarer hele opkrævningen4        |
| 5: Udligning af kreditnota ved aflysning af et hold4               |
| Rapporter i NS                                                     |
| Masseudligning i NS                                                |
| Centrale begreber                                                  |

### Generelt

Det har stor betydning i forbindelse med kontrollen af om en ÅU-elev eller AMU-elev kan udløse årselevbidrag, at den opkrævede deltagerbetaling er blevet indbetalt rettidigt. For at der kan udløses tilskud er det en betingelse at kursusgebyret er betalt senest på skæringsdatoen for det kvartal bidraget skal indberettes for.

Udligning på fakturalinjeniveau i Navision Stat (NS) sker ikke automatisk selv om der indbetales hhv. krediteres et beløb der svarer præcis til det beløb der er opkrævet på en tidligere bogført faktura.

For at få udlignet på linjeniveau er det nødvendigt enten at gøre dette manuelt eller at benytte masseudligning. Manuel udligning skal anvendes når der ikke er tale om en total udligning af hele fakturaen og dermed af alle fakturalinjerne. Masseudligning – som er et job, der kan igangsættes i NS - kan anvendes når der er tale om en total udligning af fakturaen.

#### Arbejdsgange

I det følgende beskrives følgende emner:

- Udligning af betaling som dækker hele opkrævningen
- Udligning af betaling som kun delvist dækker opkrævningen

- Udligning af kreditnota som modsvarer hele opkrævningen
- Udligning af kreditnota ved aflysning af et hold

#### 1: Udligning af betaling som dækker hele opkrævningen

En virksomhed er opkrævet samlet for 14 elevers kursusgebyr på et AMU-hold og virksomheden indbetaler det totale beløb for denne faktura.

| Menupunkt i NS                                                                                                    | Bemærkning                                                                                                    |
|----------------------------------------------------------------------------------------------------|----------------------------------------------------------------------------------------------------|
| Økonomistyring →<br>Finans →Kasserer-<br>kladde<br>eller<br>Økonomistyring →<br>Tilgodehavender<br>→Indbetalingskladde                                 | Du bogfører indbetalingen og markerer for hvil-<br>ken faktura indbetalingen dækker                                                 |
| Salg&Marketing<br>$\rightarrow$ Salg $\rightarrow$ Periodi-<br>ske aktiviteter $\rightarrow$ NS<br>Ekstern Integration<br>$\rightarrow$ Masseudligning | Nu skal du udligne de enkelte opkrævningslinjer.<br>Det sker ved at du bruger Masseudligning. Vej-<br>ledningen findes <u>her</u> . |

#### 2: Udligning af betaling som kun delvist dækker opkrævningen (1)

En virksomhed er opkrævet for 12 elevers kursusgebyr på et AMU-hold. Virksomheden indbetaler kun for de 11 af eleverne og meddeler samtidig hvem der frameldes holdet, og derfor ikke betales for.

| Menupunkt i<br>EASY-A                                     | Bemærkning                                                                                                    |
|-----------------------------------------------------------|----------------------------------------------------------------------------------------------------|
| Elever → Elever på<br>AMU → B702<br>Holdplacering,<br>AMU | Slet eleven fra holdet. Der dannes automatisk en<br>kreditnota til debitor for beløbet på den pågæl-<br>dende elev. |

| Menupunkt i NS                                                                                                    | Bemærkning                                                                                                    |
|----------------------------------------------------------------------------------------------------|----------------------------------------------------------------------------------------------------|
| Økonomistyring<br>→Tilgodehavender<br>→ Kreditnota                                                                                                | Du bogfører nu kreditnotaen i NS.                                                                                                    |
| Salg&Marketing $\rightarrow$<br>Salg $\rightarrow$ Periodiske<br>aktiviteter $\rightarrow$ NS<br>Ekstern Integration<br>$\rightarrow$ Udligninger | Nu skal du udligne de(n) opkrævningslinje(r) der<br>oprindeligt er bogført for eleven. Du kan bruge<br>Udligninger eller Masseudligning. Vejledningen<br>findes <u>her</u> . |
| Salg&Marketing →<br>Salg → Periodiske<br>aktiviteter → NS<br>Ekstern Integration<br>→Masseudlign                                                  | Til sidst skal du udligne indbetalingen og her skal<br>du bruge Masseudligning. Vejledningen findes<br><u>her</u> .                                                          |

#### 3: Udligning af betaling som kun delvist dækker opkrævningen (2)

En virksomhed er opkrævet for 7 elevers kursusgebyr på et AMU-hold. Virksomheden indbetaler ved en fejl kun for de 6 af eleverne.

| Menupunkt i<br>EASY-A                                  | Bemærkning                                                               |
|--------------------------------------------------------|--------------------------------------------------------------------------|
| Elever → Elever på<br>AMU → B702<br>Holdplacering, AMU | Slet eleven fra holdet. Der dannes automatisk en kreditnota til debitor. |

| Menupunkt i NS                                                      | Bemærkning                         |
|---------------------------------------------------------------------|------------------------------------|
| Økonomistyring →<br>Finans → Kasserer-<br>kladde                    | Du bogfører nu indbetalingen i NS. |
| eller<br>Økonomistyring →<br>Tilgodehavender<br>→Indbetalingskladde |                                    |

| Salg&Marketing $\rightarrow$   | Nu skal du udligne de opkrævningslinjer der er |
|--------------------------------|------------------------------------------------|
| Salg $\rightarrow$ Periodiske  | betalt. Vejledningen findes <u>her</u> .       |
| aktiviteter $\rightarrow$ NS   |                                                |
| <b>Ekstern Integration</b>     |                                                |
| $\rightarrow$ Udligninger      |                                                |
| 0                              |                                                |
| Salg&Marketing $\rightarrow$   | Rykning for betaling af den sidste elev kan nu |
| Salg $\rightarrow$ Ordrebe-    | laves. Vejledningen findes her.                |
| handling $\rightarrow$ Rykkere |                                                |
|                                |                                                |

# 4: Udligning af kreditnota som modsvarer hele opkrævningen

Der er opkrævet for en elevs kursusgebyr på et AMU-hold på en faktura. Eleven frameldes holdet.

| Menupunkt i<br>EASY-A                                     | Bemærkning                                                               |
|-----------------------------------------------------------|--------------------------------------------------------------------------|
| Elever → Elever på<br>AMU → B702<br>Holdplacering,<br>AMU | Slet eleven fra holdet. Der dannes automatisk en kreditnota til debitor. |

| Menupunkt i NS                                                                                   | Bemærkning                                                                                                |
|--------------------------------------------------------------------------------------------------|----------------------------------------------------------------------------------------------------|
| Økonomistyring →<br>Tilgodehavender →<br>Kreditnota                                              | Du bogfører nu kreditnotaen i NS og du markerer<br>for udligning af fakturaen.                            |
| Salg&Marketing →<br>Salg → Periodiske<br>aktiviteter → NS<br>Ekstern Integration<br>→Masseudlign | Nu skal du udligne indbetalingen og her skal du<br>bruge Masseudligning. Vejledningen findes <u>her</u> . |

# 5: Udligning af kreditnota ved aflysning af et hold

En virksomhed er opkrævet samlet for 13 elevers gebyrer på ét AMUhold. AMU-holdet aflyses.

| Menupunkt i<br>EASY-A                                     | Bemærkning                                                                                                    |
|-----------------------------------------------------------|----------------------------------------------------------------------------------------------------|
| Elever → Elever på<br>AMU → B702<br>Holdplacering,<br>AMU | Slet eleverne fra holdet. Der dannes automatisk en kreditnota for hver elev til debitor – dvs. 13 kreditnotaer. |

| Menupunkt i NS                                                                                   | Bemærkning                                                                                                    |
|--------------------------------------------------------------------------------------------------|----------------------------------------------------------------------------------------------------|
| Økonomistyring →<br>Tilgodehavender →<br>Kreditnota                                              | Du bogfører nu kreditnotaerne i NS og du marke-<br>rer for udligning af fakturaen.<br>Bogføringen kan ske enkeltvis eller ved hjælp af<br>Massebogfør.                              |
| Salg&Marketing →<br>Salg → Periodiske<br>aktiviteter → NS<br>Ekstern Integration<br>→Masseudlign | Nu skal du udligne opkrævningslinjerne på faktu-<br>raen og opkrævningslinjerne på de 13 kreditnotaer<br>og her skal du bruge Masseudligning. Vejlednin-<br>gen findes <u>her</u> . |
| Salg&Marketing →<br>Salg → Periodiske<br>aktiviteter → NS<br>Ekstern Integration<br>→Udligning   | Eller du kan vælge at udligne hver enkelt opkræv-<br>ning/kreditering for sig. Vejledningen findes <u>her</u> .                                                                     |

#### **Rapporter i NS**

| Menupunkt i NS                                                                                               | Bemærkning                                                                                                    |
|----------------------------------------------------------------------------------------------------|----------------------------------------------------------------------------------------------------|
| Salg&Marketing →<br>Salg → Periodiske<br>aktiviteter → NS<br>Ekstern Integration<br>→ Udlignings-<br>rapport | Du kan udskrive en oversigt over hvilke salgsfak-<br>turaer, der er delvist udlignede. Det kan gøres for<br>én debitor ad gangen. Vejledningen findes <u>her</u> . |

### Masseudligning i NS

Som det fremgår af ovenstående er der mulighed for at masseudligne når opkrævninger og betalinger/krediteringer svarer præcis til hinanden.

Man har mulighed for at udligne en enkelt debitor, en enkelt faktura eller alle debitorer. Vejledningen findes <u>her</u>.

Skolen kan overveje om det er hensigtsmæssigt at sætte jobbet op til at køre udligning for alle debitorer automatisk fx hver 2. time. Fordelen er af man så sikrer at der bliver udlignet de krediteringer og indbetalinger der svarer helt til fakturaerne. Ulempen er at brugerne ikke selv kan styre hvornår der udlignes.

#### **Centrale begreber**

| Centralt begreb                 | Forklaring eller beskrivelse                                                                                                    |
|---------------------------------|----------------------------------------------------------------------------------------------------|
| Udligning af faktura            | Ved registrering af en betaling for en faktura<br>udlignes fakturaens samlede beløb.<br>BEMÆRK at dette ikke medfører en udligning af<br>fakturalinjerne selv om der er tale om en fuld<br>betaling som udligner fakturaen som helhed.                                                                                                    |
| Udligning af faktura-<br>linjer | Der er muligt at udligne fakturalinjerne manuelt<br>og dermed styre hvilke dele af en faktura der skal<br>udlignes ved en delvis betaling fx betaling for 5<br>kursister hvor der er opkræves for 7 kursister.<br>Det er også muligt at få NS til at foretage en<br>masseudligning hvor en betaling eller kreditnota<br>udligner de fakturalinjer der endnu ikke er udlignet.          |
| Betalingsstatus i<br>EASY-A     | Ved kontrol af betalingsstatus i EASY-A er det be-<br>talingsstatus på de enkelte fakturalinjer der hentes<br>fra NS.<br>Der er derfor nødvendigt at der er udlignet på faktu-<br>ralinjeniveau i NS før der kan hentes korrekte op-<br>lysninger om betalingsstatus fx i forbindelse med<br>om en AMU- /ÅU-elev kan udløse tilskud.                                                   |
| Masseudligning                  | Masseudligning i NS kan foretages når indbetalin-<br>gen for en faktura er registreret i kas-<br>sen/indbetalingskladden og når selve indbetalingen<br>dække hele fakturaen. Masseudligning kan foreta-<br>ges for mange indbetalinger/fakturaer ad gangen.<br>Ligesom masseudligning kan foretages når en ud-<br>skrevet kreditnota dækker nøjagtigt én tidligere<br>bogført faktura. |